# PACP- https://safe.ode.state.oh.us/portal

- Click on the link create an account
- Once logged in, click on the Educator Licensure and Records (CORE) application
- In the (My credentials box) click on Apply for New Credential, Click Coach (Pupil Activity Permit), Then click on Coaching (Pupil Activity) Permit 3 Year, click apply and fill out the application and pay for it

# First Aid/CPR- https://www.nationalcprfoundation.com/#

- You need both CPR and First Aid

**BCI/FBI (finger prints)-** Call the Fairborn Board of Education to schedule your fingerprinting/background check (937) 878-3961

## FOC- https://nfhslearn.com/

- Create an account
- Complete Fundamental of Coaching Course

## Concussion- https://nfhslearn.com/

- Complete the Concussion in Sports Course

## Cardiac Training (Lindsay's Law)- https://safe.ode.state.oh.us/portal

- Log in the the account you created previously
- Click on Learning Management System
- Click on the (Course Catalog Tab), scroll down to Lindsya's Law: Coaches Sudden Cardiac Arrest Training
- Complete the assignments/test